# Anleitung Deutscher Sportausweis in ELVIS v13.1

# <u>Überblick</u>

Die Deutsche Sportausweis GmbH (DSA) kann Ausweis für ihre Vereinsmitglieder erzeugen. Dazu müssen die Mitgliedsdaten dem DSA übermittelt werden (Siehe II. Erzeugung der Ausweisdatei).

Diese Mitglieder erhalten dann vom DSA eine eindeutige Ausweisnummer (Siehe III Einlesen der Mitgliederausweisnummer).

Dadurch können auch neue Mitglieder einen Ausweis erhalten, da nur diese (keine Ausweisnummer) zum DSA übermittelt werden.

Damit der Datenaustausch mit dem DSA korrekt funktioniert, müssen verschiedene Voraussetzungen erfüllt sein.

### I. Voraussetzungen

- 1. Eintragung der Sportarten- und Verbandsnummern in den Zuordnungstabellen
- 2. Zuordnung der Sportarten- und Verbandsnummern in den Abteilungen
- 3. Festlegung der Hauptabteilung für jedes Mitglied

Angaben bzgl. der Nummern für die Sportarten und Verbände wenden Sie sich bitte direkt an den Deutschen Sportausweis unter <u>www.sportausweis.de</u>.

#### 1. Eintragung der Sportarten- und Verbandsnummern in den Zuordnungstabellen

In ELVIS unter "Systemfunktionen->Zuordnungstabellen->Sportart" werden die Sportarten für die Mitgliederstatistik erfasst.

Ergänzen Sie die Sportarten um die "DSA-Nummer", die Sie vom DSA erhalten. Der Gesamtverein erhält den Wert "0000" und muss ebenfalls eingetragen werden.

|   | Sport           | art für die Best  | tandsei | rhebung u              | nd DSA                          |     | × |
|---|-----------------|-------------------|---------|------------------------|---------------------------------|-----|---|
|   | Tabell<br>Besch | enname<br>reibung |         | SportArt<br>Sportart f | ür die Bestandserhebung und DSA |     | ^ |
| Γ | W               | Nummer            | DSA     | Nummer                 | Beschreibung                    |     |   |
|   | 1               | 0000              | 0000    | D                      | Gesamtverein                    | ^   |   |
|   | 2               | 0015              | 0015    | 5                      | Badminton                       |     |   |
|   | 3               | 0081              | 0081    | 1                      | Fußball                         | -   |   |
|   | 4               | 0098              | 0098    | 3                      | Handball                        |     |   |
|   | 5               | 0112              | 0112    | 2                      | Judo                            |     |   |
|   | 6               | 0141              | 0141    | 1                      | Leichtathletik                  |     |   |
|   | 7               | 0274              | 0274    | 1                      | Tennis                          |     |   |
|   | 8               | 0453              | 0453    | 3                      | Turnen                          |     |   |
|   | 9               | 0477              | 0477    | 7                      | Keine Fachverbandszuordnung     |     |   |
|   | 10              |                   |         |                        |                                 |     |   |
|   | 11              |                   |         |                        |                                 |     |   |
|   | 12              |                   |         |                        |                                 |     |   |
|   | 13              |                   |         |                        |                                 |     |   |
|   | 14              |                   |         |                        |                                 |     |   |
|   | 15              |                   |         |                        |                                 | ¥ . |   |
| L | -               | 1/9               |         | ¢                      | >                               |     | ~ |
| < |                 |                   |         |                        |                                 | >   |   |

Verfahren Sie wie zuvor bei den Sportarten in der Verbandstabelle mit den Verbandnummern DAS.

| abelle | enname  | Verband   |                                  |   |  |
|--------|---------|-----------|----------------------------------|---|--|
| Besch  | reibung | Verband   | für die Bestandserhebung und DSA |   |  |
| w      | Nummer  | DSANummer | Beschreibung                     |   |  |
| 1      | 0000    | 0000      | Gesamtverein                     | ^ |  |
| 2      | 0009    | 0009      | Badminton                        |   |  |
| 3      | 0030    | 0030      | Fußball                          |   |  |
| 4      | 0036    | 0036      | Handball                         |   |  |
| 5      | 0040    | 0040      | Judo                             |   |  |
| 6      | 0050    | 0050      | Leichtathletik                   |   |  |
| 7      | 0076    | 0076      | Sportart ohne Fachverband        |   |  |
| 8      | 0083    | 0083      | Tennis                           |   |  |
| 9      | 0086    | 0086      | Turnen                           |   |  |
| 10     |         |           |                                  |   |  |
| 11     |         |           |                                  |   |  |
| 12     |         |           |                                  |   |  |
| 13     |         |           |                                  |   |  |
| 14     |         |           |                                  |   |  |
| 15     |         |           |                                  | ~ |  |

#### 2. Zuordnung der Sportarten- und Verbandsnummern bei den Abteilungen

In ELVIS unter "Stammdaten-Abteilungen" tragen Sie in der Notebookseite "Verbandsdaten" die Sportarten- und Verbandsnummern ein.

Bei der Hauptabteilung 00V0 tragen Sie im Feld "Sportart (DSA)" "0000" (Gesamtverein) und im Feld "Verband (DSA)" "0000" (Gesamtverein) ein.

| Abteilungso    | daten A | bteilungsdaten 2 | Verbandsdaten | Verbandsdaten 2 | Altersstruktur |  |
|----------------|---------|------------------|---------------|-----------------|----------------|--|
| Nummer         |         | Name             |               |                 |                |  |
| Vereinsnummer  | 12435   |                  |               |                 |                |  |
| DOSB Sportart  | 0000    | ✓ Gesamtverein   |               | ~               |                |  |
| DOSB Verband   | 0000    | ✓ Gesamtverein   |               | ~               |                |  |
| Sportart (DSA) | 0000    | ✓ Gesamtverein   |               | ~               |                |  |
| Verband (DSA)  | 0000    | ✓ Gesamtverein   |               | ~               |                |  |

Bei den anderen Abteilungen tragen Sie ebenfalls auf der Notebookseite "Verbandsdaten" folgende Informationen ein:

| Sportart (DSA) = | eingetragene Sportart im Feld "DSA-Nummer" aus der Tabelle "Sportart" |
|------------------|-----------------------------------------------------------------------|
| Verband (DSA) =  | eingetragener Verband im Feld "DSA-Nummer" aus der Tabelle "Verband"  |

| Abteilungso    | daten A | bteilungsdaten 2 | Verbandsdaten | Verbandsdaten 2 | Altersstruktur |  |
|----------------|---------|------------------|---------------|-----------------|----------------|--|
| Nummer         |         | Name             |               |                 |                |  |
| Vereinsnummer  | 12435   |                  |               |                 |                |  |
| DOSB Sportart  | 0030    | ✓ Fußball        |               | ~               |                |  |
| DOSB Verband   | 0030    | V Fußball        |               | ~               |                |  |
| Sportart (DSA) | 0081    | ~ Fußball        |               | ~               |                |  |
| Verband (DSA)  | 0024    | V Fußball        |               | ~               |                |  |

### 3. Eintragung der Hauptabteilung für jedes Mitglied

• Manuelle Zuordnung

Für jedes Mitglied darf <u>nur eine Abteilung</u> gemeldet werden. Bei mehreren Abteilungen muss eine Abteilung als Hauptabteilung festgelegt werden.

Diese Abteilung bekommt dann den Haken im Feld "HA" (Hauptabteilung).

|                                                                                                    | Fa. Orbit (0000020                                      | i) ist Mitglied selt 20.02. 1995 Saido | : 0,00 KINP.: 00               | 00019        |                   |                                                    |                      |                                        |
|----------------------------------------------------------------------------------------------------|---------------------------------------------------------|----------------------------------------|--------------------------------|--------------|-------------------|----------------------------------------------------|----------------------|----------------------------------------|
| Personal                                                                                                    | lien 1 Pers                                             | onalien 2 🔪 Anschrift 🔪 K              | ommunikation                   | Bankve       | rb./Zahler Status |                                                    |                      | A >                                    |
| Mitglied-Nr                                                                                                    |                                                         | 0000020                                |                                |              | Geschlecht        | weiblich                                           |                      | ~                                      |
| Nachname                                                                                                    |                                                         | Zwiener                                |                                |              | Anrede            | Frau                                               |                      |                                        |
| Vorname                                                                                                    |                                                         | Sabine                                 |                                |              | Berufsgruppe      | Rentner                                            |                      | ~                                      |
| Geburtsdatum                                                                                                    |                                                         | 20.02.1950 A                           | Iter                           | 71 Jahre     | Schlüssel         |                                                    |                      |                                        |
| Titel                                                                                                    |                                                         |                                        |                                |              | Nationalität      | ~                                                  |                      |                                        |
| Organisation                                                                                                    |                                                         |                                        |                                |              | Bundesland        |                                                    |                      | `````````````````````````````````````` |
| and Alex Alex                                                                                                    |                                                         |                                        |                                |              |                   |                                                    |                      |                                        |
| Abteilung                                                                                                    | gen ++ Bei                                              | träge Ehrungen Funk                    | tionen \ S                     | erienkennung | en DSGVO Te:      | xt                                                 |                      |                                        |
| * ADT-INF                                                                                                    | Abteilungsbez                                           | zeichnung                              | A/P                            | Gruppe       | Bezeichnung       | Eintritt                                           | AEB Austritt         | HA                                     |
| * ADT-INF<br>1 0002                                                                                                    | Judo                                                    | zeichnung                              | A/P<br>Aktiv                   | Gruppe       | Bezeichnung       | 20.02.1995                                         | AEB Austritt         | HA                                     |
| <ul> <li>ADT-INF</li> <li>1 0002</li> <li>2 0062</li> <li>2 0062</li> </ul>                                                                                            | Abteilungsbez<br>Judo<br>Turnen + Tanz                  | zeichnung                              | A/P<br>Aktiv<br>Aktiv          | Gruppe       | Bezeichnung       | Eintritt<br>20.02.1995<br>20.02.1995               | AEB Austritt         |                                        |
| <ul> <li>ADE-INF</li> <li>1 0002</li> <li>2 0062</li> <li>3 00V0</li> </ul>                                                                                            | Abteilungsbez<br>Judo<br>Turnen + Tanz<br>Karlsruher Tu | zeichnung<br>zen<br>irnerschaft        | A/P<br>Aktiv<br>Aktiv<br>Aktiv | Gruppe       | Bezeichnung       | Eintritt<br>20.02.1995<br>20.02.1995<br>20.02.1995 | AEB Austritt         |                                        |
| ADI-INI     ADI-INI     ADI-INI     O002     0062     00V0     4     5                                                                                                 | Abteilungsbez<br>Judo<br>Turnen + Tanz<br>Karlsruher Tu | zeichnung<br>zen<br>irnerschaft        | A/P<br>Aktiv<br>Aktiv<br>Aktiv | Gruppe       | Bezeichnung       | Eintritt<br>20.02.1995<br>20.02.1995<br>20.02.1995 | AEB Austritt         |                                        |
| <ul> <li>ADE-INF</li> <li>0002</li> <li>0062</li> <li>00V0</li> <li>4</li> <li>5</li> <li>6</li> </ul>                                                                 | Abteilungsbez<br>Judo<br>Turnen + Tanz<br>Karlsruher Tu | zeichnung<br>zen<br>irnerschaft        | A/P<br>Aktiv<br>Aktiv<br>Aktiv | Gruppe       | Bezeichnung       | Eintritt<br>20.02.1995<br>20.02.1995<br>20.02.1995 | AEB Austritt         |                                        |
| <ul> <li>ADF-NF</li> <li>0002</li> <li>0062</li> <li>00V0</li> <li>4</li> <li>5</li> <li>6</li> <li>7</li> </ul>                                                       | Abteilungsbez<br>Judo<br>Turnen + Tanz<br>Karlsruher Tu | zeichnung<br>zen<br>irnerschaft        | A/P<br>Aktiv<br>Aktiv<br>Aktiv | Gruppe       | Bezeichnung       | Eintritt<br>20.02.1995<br>20.02.1995<br>20.02.1995 | AEB Austritt         |                                        |
| <ul> <li>▼ ADF-NF</li> <li>1 0002</li> <li>2 0062</li> <li>3 00∨0</li> <li>4</li> <li>5</li> <li>6</li> <li>7</li> <li>8</li> </ul>                                    | Abteilungsbez<br>Judo<br>Turnen + Tanz<br>Karlsruher Tu | zeichnung<br>zen<br>imerschaft         | A/P<br>Aktiv<br>Aktiv<br>Aktiv | Gruppe       | Bezeichnung       | Eintritt<br>20.02.1995<br>20.02.1995<br>20.02.1995 | AEB Austritt         |                                        |
| ADLIVIT<br>1 0002<br>2 0062<br>3 00V0<br>4<br>5<br>6<br>7<br>8<br>9                                                                                                    | Abteilungsbez<br>Judo<br>Turnen + Tanz<br>Karlsruher Tu | zeichnung<br>zen<br>merschaft          | A/P<br>Aktiv<br>Aktiv<br>Aktiv | Gruppe       | Bezeichnung       | Ethritit<br>20.02.1995<br>20.02.1995<br>20.02.1995 | AEB Austritt         |                                        |
| <ul> <li>ADFNF</li> <li>ADFNF</li> <li>1 0002</li> <li>2 0062</li> <li>3 00V0</li> <li>4</li> <li>5</li> <li>6</li> <li>7</li> <li>8</li> <li>9</li> <li>10</li> </ul> | Abteilungsbez<br>Judo<br>Turnen + Tanz<br>Karlsruher Tu | zeichnung<br>zen<br>merschaft          | A/P<br>Aktiv<br>Aktiv<br>Aktiv | Gruppe       | Bezeichnung       | Eintritt 20.02.1995 20.02.1995 20.02.1995          | AEB         Austritt |                                        |
| ADL-NIT<br>1 0002<br>0002<br>0062<br>3 00V0<br>4<br>5<br>6<br>7<br>8<br>9<br>10<br>11<br>12                                                                            | Abtellungsbez<br>Judo<br>Turnen + Tanz<br>Karlsruher Tu | zeichnung<br>zen<br>merschaft          | A/P<br>Aktiv<br>Aktiv<br>Aktiv | Gruppe       | Bezeichnung       | Eintritt 20.02.1995 20.02.1995 20.02.1995          | AEB         Austritt |                                        |

Ist ein Mitglied nur noch im Hauptverein und gehört keiner Abteilung an, so muss der Haken bei "00V0" gesetzt werden.

| 🦻 Sabine Zwiener, Fa. Orbit (0000020) | Sabine Zwiener, Fa. Orbit (0000020) ist Mitglied seit 20.02.1995 Saldo: 0,00 KTNr.: 0000019 |                    |                  |                       |    |  |  |  |  |
|---------------------------------------|---------------------------------------------------------------------------------------------|--------------------|------------------|-----------------------|----|--|--|--|--|
| Personalien 1 Perso                   | onalien 2 🔪 Anschrift 🔪 Kommuni                                                             | ikation 🔪 Bankverl | b./Zahler Status |                       |    |  |  |  |  |
| Mitglied-Nr                           | 0000020                                                                                     |                    | Geschlecht       | weiblich              | ~  |  |  |  |  |
| Nachname                              | Zwiener                                                                                     |                    | Anrede           | Frau                  |    |  |  |  |  |
| Vorname                               | Sabine                                                                                      |                    | Berufsgruppe     | Rentner               | ~  |  |  |  |  |
| Geburtsdatum                          | 20.02.1950 Alter                                                                            | 71 Jahre           | Schlüssel        |                       |    |  |  |  |  |
| Titel                                 |                                                                                             |                    | Nationalität     | ~                     |    |  |  |  |  |
| Organisation                          | Fa. Orbit                                                                                   |                    | Bundesland       |                       | ~  |  |  |  |  |
|                                       |                                                                                             |                    |                  |                       |    |  |  |  |  |
| Abteilungen ++ Beitr                  | räge Ehrungen Funktionen                                                                    | Serienkennunge     | n DSGVO Text     |                       |    |  |  |  |  |
| Abt-Nr Abteilungsbeze                 | eichnung A/                                                                                 | /P Gruppe          | Bezeichnung      | Eintritt AEB Austritt | HA |  |  |  |  |
| 00V0 Karlsruher Tur                   | nerschaft Ak                                                                                | ktiv               |                  | 20.02.1995 🗸 🔲        |    |  |  |  |  |
| 2                                     |                                                                                             |                    |                  |                       |    |  |  |  |  |

• Globale Zuordnung

Um nicht bei jedem Mitglied einzeln die Hauptabteilung zuordnen zu müssen, gibt es dafür eine globale Bearbeitungsfunktion. Allen Mitgliedern, die geöffnet wurden, kann global eine Hauptabteilung zugewiesen werden (Ggf. verwenden Sie zuvor beliebige Filter).

Es werden nur Abteilungen berücksichtigt, in denen das Mitglied aktiv ist (Abteilungseinstritts- und Austrittsdatum).

Wählen Sie nach dem Öffnen und ggf. Filtern der Mitglieder in der Browsemaske, den Knopf "Globale Bearbeitung" und dort den Punkt "Hauptabteilung".

| Parbeiten Ansicht Funkt | ionen Extras Eenster | Hilte                   |                                                                                                    |                       |                 |                        |                  |      |
|-------------------------|----------------------|-------------------------|----------------------------------------------------------------------------------------------------|-----------------------|-----------------|------------------------|------------------|------|
|                         |                      |                         | 0                                                                                                    |                       |                 |                        |                  |      |
|                         | Öffnen               | Neues Mitalied          | Neues Familienmitolied                                                                                          | Filter                |                 |                        |                  |      |
| <b>SIVI</b>             | 100-00 of his        |                         |                                                                                                    |                       |                 |                        |                  | _    |
|                         | Mitglied-rvr         |                         | <u> </u>                                                                                                    |                       |                 |                        | Tage             | ,    |
|                         | Nachname             |                         |                                                                                                    | ~                     |                 |                        | Alle lad         | len  |
|                         | Vorname              |                         |                                                                                                    | ~                     |                 |                        | <b>5</b>         |      |
| ten                     | Schlüssel            |                         | <ul> <li>alle Familienn</li> </ul>                                                                              | nitglieder eines ausg | ewählten Mitgli | eds laden              | Feiger le        | eren |
| der                     | Geburtsdatum         |                         | keine ausgetr                                                                                                   | etenen Mitglieder lad | len             | keine Nur-Zahler laden | <u>.</u>         | 2>   |
| nen und Adressen        | 2                    |                         |                                                                                                    |                       |                 |                        | <u></u>          |      |
| ungen                   | Mitglieder: 63 gela  | iden, davon keine gefit | tert von 68 in der Datenbank                                                                                    |                       |                 | - 0 💌                  |                  |      |
| ingsarten               |                      |                         |                                                                                                    |                       |                 |                        |                  |      |
| ge                      | * Mtgl-Nr            | Nachname                | Vorname                                                                                                    | GebDat                | Schlüss         | OK                     |                  |      |
|                         | 1 0000020            | Zwiener                 | Sabine                                                                                                    | 20.02.1950            | ^               |                        |                  |      |
| sieiter                 | 2 0000160            | Hiss                    | Hansjörg                                                                                                    | 04.01.1971            | A4711           | Standardhiter          |                  |      |
| nungen<br>stall/uses    | 3 0000161            | Hiss                    | Irmtraud                                                                                                    | 29.09.1978            |                 | Globale Bearbeitung    |                  |      |
| loteriturse             | 4 0000162            | Hiss                    | Claudia                                                                                                    | 29.12.2000            |                 | socheren               |                  |      |
| amenner                 | 5 0000340            | Harteck                 | Gisela                                                                                                    | 29.12.1973            |                 |                        |                  |      |
| 18                      | 6 0000341            | Harteck                 | Globale Bearbeitung                                                                                             |                       |                 |                        |                  | X    |
| rvonagen                | 7 0000390            | Delius                  | _                                                                                                    |                       |                 |                        |                  |      |
| e Funktionen            | 8 0000391            | Delius                  | welche Daten sollen                                                                                             | geändert werden       |                 |                        |                  |      |
|                         | 9 0000560            | Brugger                 | OBIC                                                                                                    |                       |                 |                        | weiter ->        |      |
|                         | 10 0001330           | Faller                  | Abteilungen                                                                                                    |                       |                 |                        | <- zurück        |      |
|                         | 11 0001690           | Graf                    | Beiträge                                                                                                    |                       |                 |                        |                  |      |
|                         | 12 0001730           | Frey                    |                                                                                                    |                       |                 |                        |                  |      |
|                         | 13 0001731           | Frey                    | - Texte                                                                                                    |                       |                 |                        |                  |      |
|                         | 14 0003230           | Friedrich               |                                                                                                    |                       |                 |                        |                  |      |
|                         | 16 0003231           | Hopmann                 | Check In/-Out Num                                                                                               | imern                 |                 |                        | Schnellsicherung |      |
|                         | 17 0003630           | Hock                    | <ul> <li>Hauptabteilung</li> </ul>                                                                              |                       |                 |                        | Abbrechen        |      |
|                         | 18 0003621           | Heck                    |                                                                                                    |                       |                 |                        | -                | -    |
|                         | 19 0003622           | Heck                    |                                                                                                    |                       |                 |                        | Hite             |      |
| vesen                   | 20 0003700           | Andreseck               | _                                                                                                    |                       |                 |                        |                  |      |
| n und Erhebungen        | 1/6                  | 4                       | The second second second second second second second second second second second second second second second se |                       | >               |                        |                  |      |
| iterverwaltung          |                      |                         |                                                                                                    |                       |                 |                        |                  |      |
| altung                  |                      |                         |                                                                                                    |                       |                 |                        |                  |      |
| waltung                 |                      |                         |                                                                                                    |                       |                 |                        |                  |      |
| chhaltung               |                      |                         |                                                                                                    |                       |                 |                        |                  | _    |
| oktionen                | Voroinevor           | waltung                 |                                                                                                    |                       |                 |                        |                  | 0.6  |

Nach Drücken auf "weiter ->" wählen Sie die Abteilung aus, die Sie zur Hauptabteilung machen wollen.

| 1. 1                       | -                                    |                           | weiter ->                     |
|----------------------------|--------------------------------------|---------------------------|-------------------------------|
| tellung                    | 0062                                 | V Turnen + Tanzen         |                               |
|                            |                                      |                           | <- zurück                     |
|                            |                                      |                           |                               |
|                            |                                      |                           |                               |
| <b></b>                    | 4                                    |                           |                               |
| ) bestehend                | le Hauptabteilun                     | g belassen                |                               |
| ) bestehend<br>bestehend   | de Hauptabteilun<br>de Hauptabteilun | g belassen<br>g entfernen | Sahaallaishauna               |
| ) bestehend<br>bestehend   | de Hauptabteilun<br>Ie Hauptabteilun | g belassen<br>g entfernen | Schnellsicherung              |
| ) bestehend<br>) bestehend | de Hauptabteilun<br>de Hauptabteilun | g belassen<br>g entfernen | Schnellsicherung<br>Abbrechen |

Der Punkt "bestehende Hauptabteilung belassen" bewirkt Folgendes: Wird ein Mitglied gefunden, welches schon eine Hauptabteilung zugeordnet hat, wird nichts geändert.

Der Punkt "bestehende Hauptabteilung entfernen" bewirkt Folgendes:

Wird ein Mitglied mit der gewünschten Abteilung gefunden, wird diese zur Hauptabteilung gemacht und eine bestehende Hauptabteilung entfernt.

Nach Drücken auf "weiter ->" wird angezeigt, wie viele von den geöffneten Mitgliedern bearbeitet werden würden (Vorabkontrolle).

| obale Bearbeitung                       |                  |
|-----------------------------------------|------------------|
| Dieser Vorgang würde bei 64 Mitgliedern | weiter ->        |
| die Hauptableilung anpassen.            |                  |
|                                         | Schnellsicherung |
|                                         |                  |
|                                         | Abbrechen        |

Nach erneutem Drücken auf "weiter ->" werden Sie gefragt, ob die Änderungen vorgenommen werden sollen. Nach Drücken auf "Ja" wird der Vorgang durchgeführt.

Danach ist die Globale Bearbeitung abgeschlossen.

## II. Erzeugung der Ausweisdatei

Mitglieder, die "Nur-Zahler" oder ausgetreten sind, werden bei der Ausweiserstellung nicht berücksichtigt. Auch Abteilungen, die nicht mehr aktuell sind (Eintritts-, Austrittsdatum), werden bei der Ausweiserstellung nicht berücksichtigt. Desweitern auch keine Mitglieder, die noch keine "DSA Ausweisnummer" auf der Notebookseite "Personalien 2" eingetragen haben.

Unter dem Punkt "Statistik und Erhebungen-Mitglieder" wählen Sie "Deutscher Sportausweis".

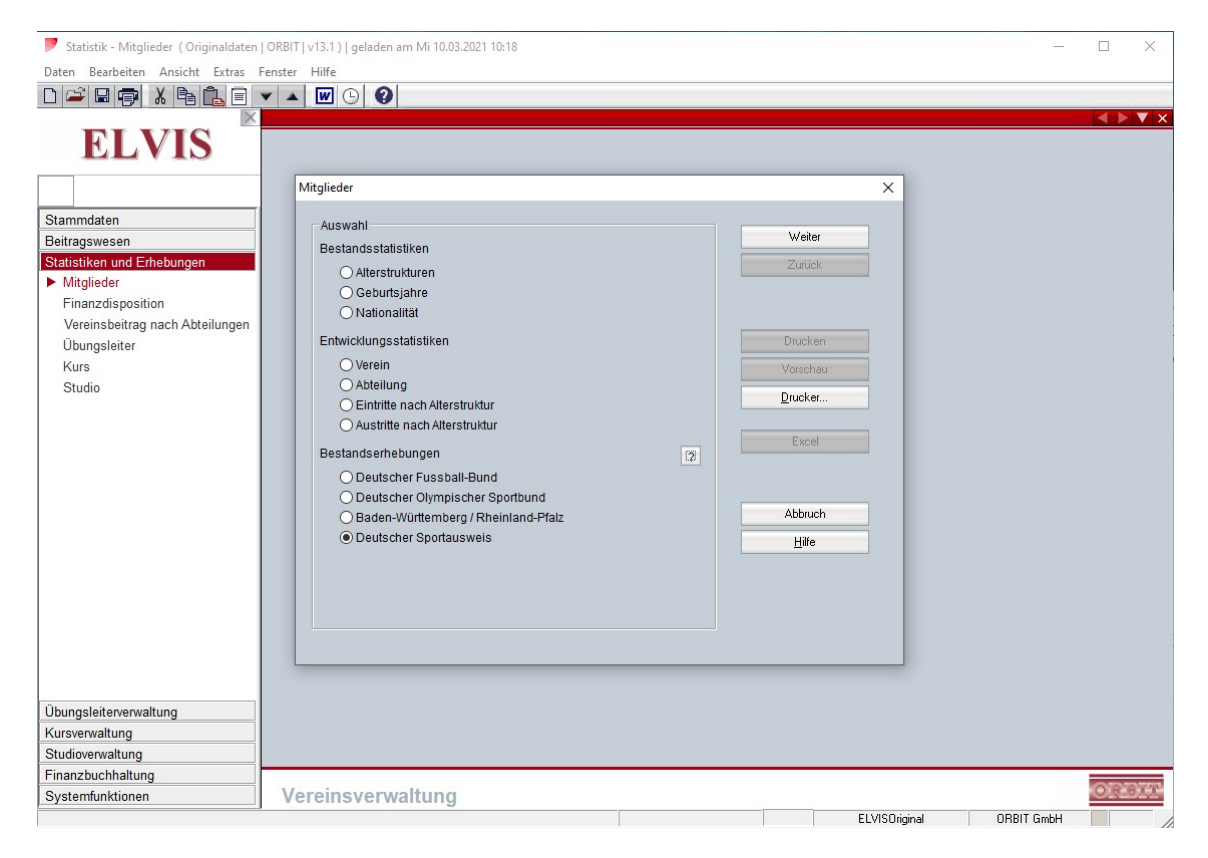

Danach klicken Sie auf "Weiter".

| 🏓 Statistik - Mitglieder ( Originaldaten   ORBIT | v13.1 )   geladen am Di 13.04.2021 11:10                              |          |           |   | ] > | <  |
|--------------------------------------------------|-----------------------------------------------------------------------|----------|-----------|---|-----|----|
| Daten Bearbeiten Ansicht Extras Fenster          | Hilfe                                                                 |          |           |   |     |    |
|                                                  |                                                                       |          |           |   |     | ×  |
| ELVIS                                            |                                                                       |          |           |   |     | ^  |
|                                                  | Mitglieder                                                            | ×        |           |   |     |    |
| Stammdaten                                       |                                                                       |          |           |   |     |    |
| Beitragswesen                                    | Dieser Vorgang behandelt die Mitgliederdaten für den Deutschen Weiter |          |           |   |     |    |
| Statistiken und Erhebungen                       | Zurück                                                                |          |           |   |     |    |
| Finanzdisposition                                |                                                                       |          |           |   |     |    |
| Vereinsbeitrag nach Abteilungen                  | Erzeugen der Datei für den Import auf der                             |          |           |   |     |    |
| Übungsleiter                                     | Homepage des deutschen Sportausweises     Drucken                     |          |           |   |     |    |
| Kurs                                             | Verzeichnis alte Variante                                             |          |           |   |     |    |
| Studio                                           | Physischer Ausweis                                                    |          |           |   |     |    |
|                                                  | Digitaler Ausweis                                                     |          |           |   |     |    |
|                                                  | Einlesen der Datei des deutschen Sportausweise,                       |          |           |   |     |    |
|                                                  | zum Ergänzen der Ausweis-ID bei den Mitgliedern                       |          |           |   |     |    |
|                                                  | Datei                                                                 |          |           |   |     |    |
|                                                  |                                                                       |          |           |   |     |    |
|                                                  | Verzeichnis Abbruch                                                   |          |           |   |     |    |
|                                                  | C:\ProgramData\ORBIT\ELVIS\v13.1\ELVI01\Dateiausgaben                 |          |           |   |     |    |
|                                                  |                                                                       |          |           |   |     |    |
|                                                  |                                                                       |          |           |   |     |    |
|                                                  |                                                                       |          |           |   |     |    |
|                                                  |                                                                       |          |           |   |     |    |
| Ühungalaitananvaltung                            |                                                                       |          |           |   |     |    |
| Kursvenvaltung                                   |                                                                       |          |           |   |     |    |
| Studioverwaltung                                 |                                                                       |          |           |   |     |    |
| Finanzbuchhaltung                                |                                                                       |          |           |   |     |    |
| Systemfunktionen Ve                              | ereinsverwaltung                                                      |          |           | 0 | RDI | C. |
|                                                  | ELVISO                                                                | Driginal | ORBIT Gmb | 4 |     |    |

Die Datei zum Hochladen zum DSA auf deren Homepage kann in zwei Formaten (Varianten) erfolgen.

- Altes Format Das sollte nicht mehr verwendet werden.
- Neues Format: (alte Variante ist nicht angehakt). Hier muss mindesten eine Variante der Art des Ausweises angehakt werden Physisch, digital oder beides.

Nach der Auswahl klicken Sie auf "Weiter".

Die Ausgabe der Datei erfolgt in das Standardverzeichnis unter C:\ProgramData\ORBIT\ELVIS\v13.1\ELVI01\Dateiausgaben.

Über "Verzeichnis" kann auch ein von Ihnen gewählter Ordner auf Ihrer Festplatte oder Ihrem Stick gewählt werden.

Eine Datei enthält max. 1.900 Datensätze (Mitglieder). Je nach Anzahl der Datensätze werden mehrere Dateien (MitgliedDSA) erzeugt.

Falls beim Erzeugen Probleme auftreten, werden diese protokolliert. Das Protokoll kann über "Vorschau" oder "Drucken" abgerufen werden.

Die Datei wurde jetzt erstellt. Diese finden Sie im Standardverzeichnis oder unter Ihrem angegebenen Verzeichnis.

| 🏓 Statistik - Mitglieder ( Originaldaten   OF           | BIT [ v13.1 )   geladen am Di 13.04.2021 11:10                                                                                                  |             |       |
|---------------------------------------------------------|----------------------------------------------------------------------------------------------------|-------------|-------|
| Daten Bearbeiten Ansicht Extras Fens                    | ter Hilfe                                                                                                    |             |       |
|                                                         |                                                                                                    |             |       |
| ELVIS                                                   |                                                                                                    |             |       |
|                                                         | Mitglieder ×                                                                                                    |             |       |
| Stammdaten<br>Beitragswesen                             | Fortschrittsanzeige<br>Mitglied Statistikerstellung abgeschlossen                                                                               |             |       |
| Mitglieder     Finanzdisposition                        | Zurick                                                                                                    |             |       |
| Vereinsbeitrag nach Abteilungen<br>Übungsleiter<br>Kurs | Erstellen der Daten für den Deutscher Sportausweis beendet. Die<br>Daten wurden unter<br>"C:ProgramDataiORBIT/ELVISiv13.1/ELVI01\Dateiausgaben" |             |       |
| Studio                                                  | Drücken Sie auf "Verzeichnis", um das Verzeichnis zu öffnen.                                                                                    |             |       |
|                                                         | Verzeichnis                                                                                                    |             |       |
|                                                         | Abbruch                                                                                                    |             |       |
|                                                         | Hite                                                                                                    |             |       |
|                                                         |                                                                                                    |             |       |
| Übungsleiterverwaltung                                  |                                                                                                    |             |       |
| Studiovenvaltung                                        |                                                                                                    |             |       |
| Finanzbuchhaltung                                       |                                                                                                    |             |       |
| Systemfunktionen                                        | Vereinsverwaltung                                                                                                    | 00017.0.111 | ORBIT |

Klicken Sie auf "Verzeichnis", um die Datei anzeigen zu lassen.

| atei Start Freigeben Ansicht                                                    |                                       |                                                                        |                                             |                                              |                                              |                        |                                                                  | ~ (          |
|---------------------------------------------------------------------------------|---------------------------------------|------------------------------------------------------------------------|---------------------------------------------|----------------------------------------------|----------------------------------------------|------------------------|------------------------------------------------------------------|--------------|
| Schnellzugriff Kopieren Einfügen<br>anhetten<br>Zwischenablage                  | neiden<br>pieren<br>ofung einfügen na | kopieren<br>h ~ Organisieren                                           | Neuer<br>Ordner<br>Neu                      | Eigenschaften<br>•<br>Öf                     | E Öffnen -<br>Bearbeiten<br>O Verlauf        | AI<br>                 | les auswählen<br>ichts auswählen<br>uswahl umkehren<br>Auswählen |              |
| → → ▲ → Dieser PC → Window                                                      | s (C:) > ProgramData                  |                                                                        | > Dateiausgaber                             |                                              |                                              |                        | "Dateiausgaben                                                   | " durcheuche |
|                                                                                 | - () j                                |                                                                        | · Duccidusgubei                             | 1                                            | * 0                                          | 1                      | Datelausgabeli                                                   | uurchsuche   |
| Dokumente                                                                       | ^                                     | Name                                                                   | Änderur                                     | ngsdatum                                     | Тур                                          |                        | Größe                                                            | durchsuche   |
| Dokumente Dokumenta                                                             | ^                                     | Name ^                                                                 | Änderur<br>08.03.20                         | ngsdatum<br>21 12:27                         | Typ<br>XML-Dokur                             | ment                   | Größe<br>5 KB                                                    | uurensuene   |
| <ul> <li>Dokumente</li> <li>Downloads</li> <li>Musik</li> </ul>                 | ^                                     | Name<br>altersgruppen.xml<br>jahrgangszahlen.xml                       | Änderur<br>08.03.20.<br>08.03.20.           | ngsdatum<br>21 12:27<br>21 12:27             | Typ<br>XML-Dokur<br>XML-Dokur                | ment                   | Größe<br>5 KB<br>13 KB                                           | uurensuene   |
| <ul> <li>Dokumente</li> <li>Downloads</li> <li>Musik</li> <li>Videos</li> </ul> | ^                                     | Name<br>altersgruppen.xml<br>jahrgangszahlen.xml<br>MitgliederDSA1.csv | Änderur<br>08.03.20<br>08.03.20<br>13.04.20 | ngsdatum<br>21 12:27<br>21 12:27<br>21 11:43 | Typ<br>XML-Dokur<br>XML-Dokur<br>Microsoft E | ment<br>ment<br>xcel-C | Größe<br>5 KB<br>13 KB<br>7 KB                                   | unchsuche    |

Die erzeugte Datei "MitgliederDSA1" kann jetzt in das Online-Portal des Deutschen Sportausweises hochgeladen werden.

Der Deutsche Sportausweis erstellt nun die entsprechenden Ausweise. Diese Datei kann in ELVIS einlesen werden.

## III. Einlesen der Ausweisdaten zum Ergänzen der Ausweis-ID

Damit die "DSA Ausweisnummer" auch den Mitgliedern in ELVIS zugeordnet wird, muss auf der Internet-Seite des Deutschen Sportausweises, eine Datei heruntergeladen werden, in der die Mitgliedsdaten mit der DSA-Ausweisnummer enthalten sind.

Zum Einlesen dieser Datei gehen Sie zu dem Punkt "Statistik und Erhebungen-Mitglieder" und wählen dort "Deutscher Sportausweis".

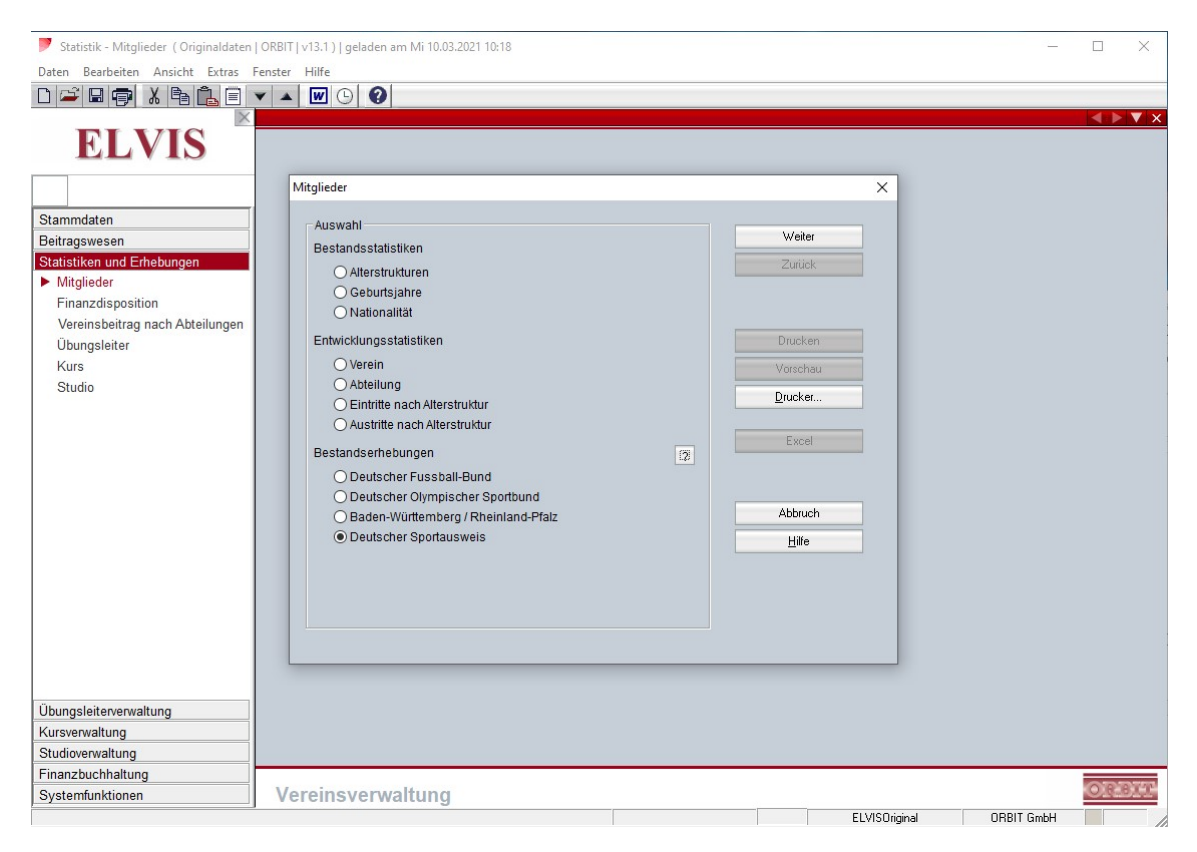

Danach klicken Sie auf "Weiter".

Über den Knopf "Datei" wählen Sie die zuvor runtergeladenen Datei des Deutschen Sportausweises aus.

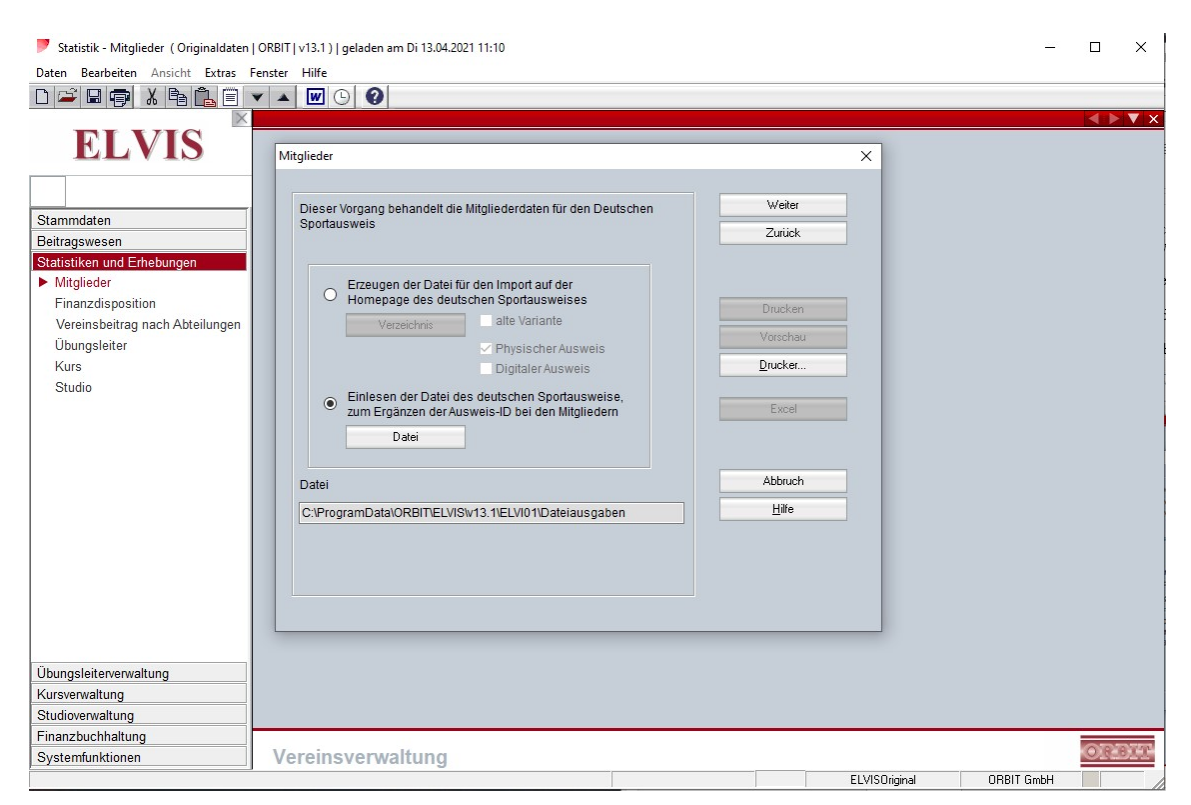

Danach klicken Sie auf "Weiter".

Nun wird Ihnen angezeigt, bei wie vielen Mitgliedern die "DSA Ausweisnummer" in ELVIS eingetragen wird.

| Daten Bearbeiten Ansicht Extras Fenster Hilfe                                                                                 |
|----------------------------------------------------------------------------------------------------|
| ELVIS     Mitglieder       Stammdaten     Beitragswesen       Beitragswesen     Zurück                                        |
| Mitglieder     X       Stammdaten     Mitglieder       Beitragswesen     Zurück                                               |
| Mitglieder         Finanzdisposition         Vereinsbeitrag nach Abteilungen         Übungsleiter         Kurs         Studio |
| Ubungsleiterverwaltung                                                                                                    |
| Kutsverwarung                                                                                                    |
| Sudoverwalung                                                                                                    |
|                                                                                                    |
| Printzbuchnauung Vorsingung Vorsingung Vorsingung                                                                             |

Klicken Sie auf "OK" und öffnen über "Vorschau" die Protokollliste oder drucken diese aus.

|          | <u>a III A</u>      | Seite 2 von 2                       | HP LaserJet 400 MFP M425d                | n UF |
|----------|---------------------|-------------------------------------|------------------------------------------|------|
|          |                     |                                     |                                          |      |
|          |                     |                                     |                                          | 1    |
| Kartsrut | er Torner at haft   | DSA Abgleich                        | Di 13.04.2021 12:01 Seite: 2             |      |
| Mitglie  | d                   |                                     | DSA Ausweisnummer                        |      |
| 001114   | 0 Hess, Frieder     |                                     | 6050783022375775                         |      |
| 001114   | 1 Hess, Sigrid      |                                     | 6050783022375791                         |      |
| 001134   | 0 Betz, Doris       |                                     | 6050783022375817                         |      |
| 00113-   | 2 Betz, Claus Mar   | tin                                 | 6050783022375833                         |      |
| 00120    | 0 Bauer, Erika      |                                     | 6050783022375858                         |      |
| 00120    | 0 Faller, Margarete |                                     | 6050783022375874                         |      |
| 001209   | 0 Hagendorn, Ann    | eliese                              | 6050783022374778                         |      |
| 001209   | 40 Hagendorn, Ann   | eliese                              | 6050783022375890                         |      |
| 00126    | 0 Herter, Pia       |                                     | 6050783022375916                         |      |
| 00133    | .0 Bareuther, Richa | rd                                  | 6050783022375932                         |      |
| 00471    | 0 Franz, Zwingli    |                                     | 6050783022375957                         |      |
| 00471    | 10 Hinderhuber, Jos | seph                                | 6050783022375973                         |      |
| 00122-   | 0 Dieses Mitglied   | gibt es nicht mehr in ihrem Verein. | Bitte beim DSA löschen. 6050783022374778 |      |
| 00128    | Dieses Mitglied ;   | giot es nicht mehr in ihrem Verein. | Bitte beim DSA loschen. 6030/830223/4//8 | -    |
| Anzah    | Mitglieder          | 63                                  |                                          |      |
|          |                     |                                     |                                          |      |
|          |                     |                                     |                                          |      |
|          |                     |                                     |                                          |      |
|          |                     |                                     |                                          |      |
|          |                     |                                     |                                          |      |
|          |                     |                                     |                                          |      |
|          |                     |                                     |                                          |      |
|          |                     |                                     |                                          |      |
|          |                     |                                     |                                          |      |
|          |                     |                                     |                                          |      |
|          |                     |                                     |                                          |      |
|          |                     |                                     |                                          |      |
|          |                     |                                     |                                          |      |
|          |                     |                                     |                                          |      |
|          |                     |                                     |                                          |      |
|          |                     |                                     |                                          |      |

Sie beenden die Vorschau und sind mit dem Einlesen der Ausweisnummer fertig.

Anschließend drücken Sie auf "Abbruch".

| Statistik - Mitalieder ( Originaldaton                                                                                                   | 088/T1 \112 11 \1 neladen am Di 12 0/ 2021 12:00 — □ ✓                                                                                                    |
|----------------------------------------------------------------------------------------------------|----------------------------------------------------------------------------------------------------|
| Deter Beechsiten Assiste Euters                                                                                                    |                                                                                                    |
|                                                                                                    |                                                                                                    |
| ELVIS Stammdaten Beitragswesen Statistiken und Erhebungen Mitglieder Finanzdisposition Vereinsbeitrag nach Abteilungen Übungsleiter Kurs | Mitglieder   Fortschrittsanzelge  Mitglied  Statistikerstellung abgeschlossen  Der Abgleich wurde abgeschlossen. Sie können sich die bearbeiteten Mitglieder anschauen.  Drucken  Drucken  Druck |
| Studio                                                                                                    | Luckel<br>Abbruch<br>Hile                                                                                                    |
| Übungsleiterverwaltung                                                                                                    |                                                                                                    |
| Kursverwaltung                                                                                                    |                                                                                                    |
| Studioverwaltung                                                                                                    |                                                                                                    |
| Finanzbuchhaltung                                                                                                    |                                                                                                    |
| Systemfunktionen                                                                                                    |                                                                                                    |

Die eingelesenen Mitglieder haben nun die "DSA Ausweisnummer" eingetragen bekommen.

| Personalien 1   | Personalien 2 Anschrift | Kommunikation Bank | verb./Zahler Status |  |
|-----------------|-------------------------|--------------------|---------------------|--|
| ochzeitsdatum   | Jahre                   | 0                  | Zusatz 1            |  |
| eburtsname      |                         |                    | Zusatz 2            |  |
| eburtsort       |                         |                    | Zusatz 3            |  |
| A Ausweisnummer | 6050783022375999        |                    | DRK                 |  |
|                 |                         |                    | Zusatz 5            |  |